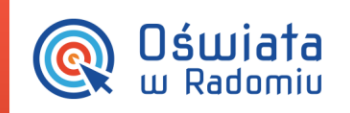

## Jak uzyskać dostęp do systemu?

Porada przeznaczona jest dla użytkowników, dla których zostało już stworzone konto.

Po uruchomieniu strony <u>http://www.oswiatawradomiu.pl/</u>i kliknięciu w przycisk **Zaloguj** należy wykonać następujące czynności:

1. Na ekranie logowania kliknąć odsyłacz Przywracanie dostępu do konta.

| <b>Oświata</b><br>w Radomiu | Zintegrowany system<br>zarządzania oświatą<br>na terenie Gminy Miasta Radomia                                                           |
|-----------------------------|----------------------------------------------------------------------------------------------------|
|                             | Zaloguj się<br>Wpisz nazwę użytkownika i hasło<br>Nazwa użytkownika:<br>Hasto:<br>Przywracanie dostepu do konta<br>Zaloguj się<br>Pawdi |
|                             |                                                                                                    |

- 2. W oknie **Przywracanie dostępu** uzupełnić informacje, które umożliwią w kolejnych krokach nadanie/zmianę hasła:
  - W polu Przepisz słowa z obrazka wpisać tekst wyświetlony nad tym polem (ze spacją pomiędzy słowami). Jeśli tekst jest bardzo nieczytelny, można go zmienić, klikając ikonę Zmień prób .
  - Uzupełnić pole E-mail, PESEL lub login.

W przypadku pierwszego logowania zaleca się podanie numeru PESEL, a nie innego wskazywanego przez system identyfikatora (login czy e-mail). Użytkownicy, którzy nie dostarczą do systemu numeru PESEL, będą posługiwać się utworzonym w tymcelu unikalnym identyfikatorem zastępującym numer PESEL.

Jak uzyskać dostęp do systemu?

str. 1

Porada dla użytkownika zintegrowanego systemu zarządzania oświatą na terenie Gminy Miasta Radomia

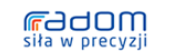

CAZOWSZE. serce Polski UNIA EUROPEJSKA EUROPEJSKI FUNCUSZ ROZWOJU REGIONALNEGO

Dla rozwoju Mazowisza Projekt współfinansowany przez Unię Europejską ze środków Europejskiego Funduszu Rozwoju Regionalnego w ramach Regionalnego Programu Operacyjnego Województwa Mazowieckiego 2007-2013

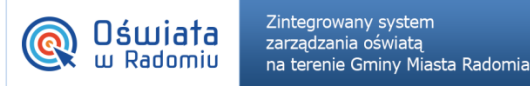

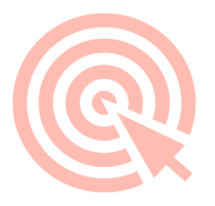

Użytkownicy, którzy mają mieć dostęp do platformy w ramach różnych placówek, nie będą mogli posługiwać się jednym loginem (jak jest to możliwe przy numerze PESEL). W takim przypadku użytkownik będzie zmuszony korzystać z tylu różnych kont (loginów i haseł), ile różnych unikalnych i dentyfikatorów zostanie mu przypisanych w różnych placówkach.

## Kliknąć przycisk Wyślij wiadomość.

| <b>Oświata</b><br>w Radomiu                    | Zintegrowany system<br>zarządzania oświatą<br>na terenie Gminy Miasta Radomia                                                                                                    |  |
|------------------------------------------------|----------------------------------------------------------------------------------------------------|--|
| Przywracanie dostępu                           |                                                                                                    |  |
|                                                | numer PESEL lub zastępczy i dentyfikator wygenerowany w placówce dla Ciebie i naciśni przycisk<br>"Wyślij wiadomość". System odszuka wskazanego użytkownika i wyśle wiadomość e-mail zawierającą<br>dalsze instrukcje.<br>Jeśli obrazek jest nieczytelny, można wygenerować kolejny naciskając ikonę<br>"Zmień próbkę". |  |
|                                                | Autoryzacja operacji:                                                                                                    |  |
|                                                | E-mail, PESEL lub login:                                                                                                    |  |
|                                                |                                                                                                    |  |
| <b>redom</b><br>siła w precyzji                | PROGRAM<br>REGIONALINY<br>NARODOVA STRATIGA STRANSCO                                                                                                    |  |
| Projekt współfinansowany przez Unię Europejska | Dla rozwoju Mazowsza<br>ze środków Europejskiego Funduszu Rozwoju Regionalnego w ramach Regionalnego Programu Operacyjnego Województwa Mazowieckiego 2007-2013                                                                                                    |  |

3. Po otrzymaniu komunikatu z poniższą treścią należy sprawdzić konto pocztowe i postępować dalej zgodnie ze wskazówkami zawartymi w otrzymanej wiadomości:

Wysłano wiadomość na zapisane w systemie adresy e-mail. Proszę sprawdzić skrzynkę poczty elektronicznej i postępować zgodne ze wskazówkami zapisanymi w wiadomości.

W szczególnych przypadkach konfiguracji usługi poczty elektronicznej wiadomość może zostać potraktowana jako niechciana lub zostać zablokowana przez jakiś inny mechanizm filtrowania tresci. W takim przypadku należy sprawdzić wszystkie możliwe foldery poczty przychodzącej, począwszy od skrzynki odbiorczej a skończywszy na folderach z wiadomościami odfiltrowanymi.

Jeżeli mimo prób wiadomość nadal nie dociera do skrzynki poczty elektronicznej, należy skontaktować się z administratorem systemu z Państwa jednostki i poprosić o sprawdzenie czy zapamiętany w systemie adres e-mail jest właściwy.

Powrót do strony głównej

Wiadomość może trafić do **skrzynki odbiorczej** lub, w szczególnych przypadkach, do skrzynki **wiadomości**ś**mieci (spamu)**, stąd należy sprawdzić obydwie.

W otrzymanej wiadomości (jeśli to konieczne, odszukać i zapamiętać nadany przez system login użytkownika).

## Jak uzyskać dostęp do systemu?

str. 2

Porada dla użytkownika zintegrowanego systemu zarządzania oświatą na terenie Gminy Miasta Radomia

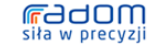

CAZOWSZE. serce Polski UNA EUROPEJSKA EUROPEJSKI FUNCUSZ ROZIVOJU REGIONALNEGO

Dla rozuoju Mazousza Projekt współfinansowany przez Unię Europejską ze środków Europejskiego Funduszu Rozwoju Regionalnego w ramach Regionalnego Programu Operacyjnego Województwa Mazowieckiego 2007-2013

PROGRAM REGIONALNY

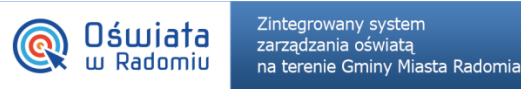

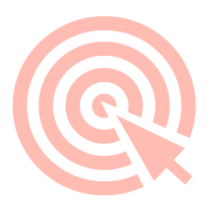

Kliknąć odnośnik zawarty w treści wiadomości, umożliwiający przejście do okna, pozwalającego ustawić nowe hasło użytkownika (autoryzacja wymaga przepisania słów z obrazka).

Odnośnik przesłany na adres e-mail użytkownika jest jednorazowy, tzn. wygasa po wykorzystaniu. Uzyskanie nowego odnośnika wymaga ponownego zainicjowania procedury odzyskiwania dostępu, którą można wykonywać wielokrotnie.

| <b>Oświata</b><br>w Radomiu                   | Zintegrowany system<br>zarządzania oświatą<br>na terenie Gminy Miasta Radomia                                                                                     |
|-----------------------------------------------|----------------------------------------------------------------------------------------------------|
|                                               | Przywracanie hasła użytkownika                                                                                                    |
| Q                                             | Jeśli obrazek jest nieczytelny, można wygenerować kolejny naciskając ikonę "Zmień próbkę".   Autoryzacja dostępu:   Login: ED   Nowe hasło:   Powtórz nowe hasło: |
| radom<br>siła w precyzji                      |                                                                                                    |
| Projekt współfinansowany przez Unię Europejsk | Dia rozwoju Mazowsza<br>ze środków Europejskiego Funduszu Rozwoju Regionalnego w ramach Regionalnego Programu Operacyjnego Województwa Mazowieckiego 2007-2013    |

Nowe hasło musi spełniać warunki bezpieczeństwa:

- długość hasła musi zawierać minimum 8 znaków, w tym wielkie i małe litery, cyfry, znaki niealfabetyczne (np. @ # ! +);
- może zawierać maksymalnie 3 kolejne litery użytkownika lub pełnej nazwy użytkownika (imienia i nazwiska);
- nie może się powtórzyć przy kolejnej zmianie.

## Jak uzyskać dostęp do systemu?

str. 3

Porada dla użytkownika zintegrowanego systemu zarządzania oświatą na terenie Gminy Miasta Radomia

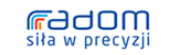

CAZOWSZE. serce Poliski

ина силореляха соореляха возмоли вполновато Па гозшоји Пазошеза

Projekt współfinansowany przez Unię Europejską ze środków Europejskiego Funduszu Rozwoju Regionalnego w ramach Regionalnego Programu Operacyjnego Województwa Mazowieckiego 2007-2013